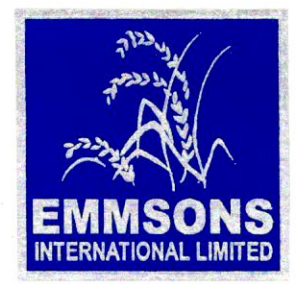

Star Trading House recognised by Govt. of India

Date: 05/09/2023

To Bombay Stock Exchange Limited Corporate Relationship Department Phiroze Jeejeebhoy Towers Dalal Street, Mumbai – 400001

Sub.: Notice convening the 30th Annual General Meeting\_SCRIP CODE 532038

Dear Sir

Pursuant to the provisions of Regulation 30 of the SEBI (Listing Obligations and Disclosure Requirements) Regulations, 2015, please find enclosed herewith notice convening the 30<sup>th</sup> Annual General Meeting of the Company, scheduled to be held on Wednesday 27<sup>th</sup> September, 2023 at 12:15 p.m through Video Conferencing/Other Audio Visual Means.

We request you to please take the same on record.

Thanking You

Yours Faithfully

For Emmsons International Limited

Priya Kesari Company Secretary and Compliance Officer ACS 22710

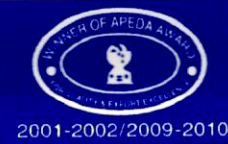

Registered & Admn. Office : 301/12, Community Centre, Zamrudpur, New Delhi -1100 48. India Tel. : 2924 7721-25 Fax : 91 11 2924 7730 e-mail : corporate@emmsons.com Visit us : www.emmsons.com CIN No. : L74899DL1993PLC053060

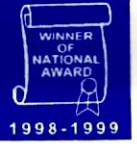

## NOTICE

NOTICE is hereby given that 30th Annual General Meeting of M/s Emmsons International Limited will be held on Wednesday 27<sup>th</sup> September, 2023 at 12:15 P.M. through Video Conferencing/Other Audio Visual Means (VC/OAVM), to transact the following businesses:

### ORDINARY BUSINESS:

1. To receive, consider and adopt:

a) the audited financial statement of the Company for the financial year ended March 31, 2023 along with the report of Board of Directors and Auditor's thereon and

b) the audited consolidated financial statement of the Company for the financial year ended March 31, 2023.

2. To appoint a Director in place of Mr. Rajesh Monga (DIN: 00249642), who retires by rotation and being eligible offers himself for re-appointment.

### **SPECIAL BUSINESS:**

### 3. To re-appoint Mr. Rahul Chopra as Non-Executive Independent Director of the Company

To consider and if thought fit, to pass with or without modification(s), the following resolution as a **Special Resolution:** 

"**RESOLVED THAT** pursuant to the provisions of the Section 149, 150, 152 read with Schedule IV and other applicable provisions of the Companies Act, 2013 and the Companies (Appointment and Qualification of Directors), Rules 2014, including any statutory amendment(s) thereto or re-enactment(s) thereof for the time being in force, Article of Association of the company and Securities and Exchange Board of India (Listing Obligations and Disclosure Requirements) Regulations, 2015 and on the recommendation of Nomination & Remuneration Committee and the Board of Directors, consent of the members of the Company be and is hereby accorded to re-appoint Mr. Rahul Chopra (DIN: 07982762), as a non-executive independent director of the Company whose 1<sup>st</sup> term to hold office was expired on 27<sup>th</sup> March, 2023, and who has submitted a declaration that he meets the criteria of independence under Section 149(6) of the Companies Act, 2013 and who is eligible for reappointment for a second term under the provisions of the Companies Act, 2013 and rules made thereunder, not liable to retire by rotation from 28.03.2023 to 27.03.2028."

### NOTES:

- I. Pursuant to the General Circular Nos. 14/2020 dated April 8, 2020 and 17/2020 dated April 13, 2020, followed by General Circular Nos. 20/2020 dated May 5, 2020, and subsequent circulars issued in this regard, latest being the General Circular No. 10/2022 dated December 28, 2022, issued by the Ministry of Corporate Affairs (MCA) and Circulars dated May 12, 2020, January 15, 2021, May 13, 2022 and January 5, 2023 issued by SEBI (hereinafter collectively referred to as "the Circulars"), companies are allowed to hold AGM through VC, without the physical presence of members at a common venue. Hence, in compliance with the Circulars, the AGM of the Company is being held through VC. The proceedings of the 30<sup>th</sup> AGM will be deemed to be conducted at the Registered Office of the Company situated at Flat No. 301, Plot No. 12 Zamrudpur Community Centre, Kailash Colony Delhi 110048.
- 2. An Explanatory Statement under Section 102(1) of the Companies Act, 2013, in respect of the Special Business to be transacted at the meeting is annexed to this notice.
- 3. Pursuant to Regulation 36(3) of the SEBI (LODR) Regulations, 2015, the information about the Directors proposed to be appointed /re- appointed is appended as Annexure to the notice.

- 4. In terms of the MCA circulars, physical attendance of the members at the AGM and appointment of proxies has been dispensed with. Accordingly the attendance slip, Proxy Form and Route Map are not annexed to this notice. However in pursuance of Section 112 and 113 of the Act, representatives of the corporate members may be appointed for the purpose of casting vote through remote e-voting prior to the AGM, participation in the AGM through VC/OAVM facility and for electronic voting during the AGM.
- 5. Corporate members intending to authorise their representatives pursuant to Section 113 of the Act to participate in the Meeting and cast their votes through e-voting, are requested to send certified copy of the Board / governing body resolution / authorisation, etc. authorising their representatives to attend and vote on their behalf by email to **bhalendra.singh@emmsons.com**
- 6. Pursuant to the aforesaid MCA Circulars, Attendance of the members participating in the AGM through VC/ OAVM facility shall be counted for the purpose of reckoning the quorum under section 103 of the Act.
- 7. The Company has engaged <u>LINKINTIME</u> to provide the facility for voting through remote e-voting, for participation in the 30th AGM through VC facility and e-voting during 30th AGM.
- 8. In line with the MCA circulars and SEBI Circulars referred above, the notice of the 30th AGM along with annual report is being sent by e-mail to all the members, whose email IDs are registered with the Company. The said documents are available on the website of the Company at <u>www.emmsons.com</u> and on the website of the BSE Limited at <u>www.bseindia.com</u> and also on the website of the Link Intime India Private Limited ("LIIPL") at <u>www.linkintime.co.in</u>.
- 9. The Company has published advertisements in newspaper to encourage shareholders, holding shares in physical and electronic form, to register/update their email ids for receiving the Annual Report of the Company for the financial year 2022-23.
- 10. Those shareholders who have still not been able to update their email IDs, may follow the process for registration of email IDs and procuring User IDs and Password for e-voting, on the resolution set out in the notice:-
  - In case shares are held in demat mode, please sent an email to <u>enotices@linkintime.co.in</u> quoting DP Client Id (16 digit DP Id+ Client ID or 16 digits beneficiary ID), Name of the holder(s), scanned copy of client master list/demat account statement, PAN Card and Aadhar Card.
  - In case of shares are held in Physical mode, please sent an email to <u>enotices@linkintime.co.in</u> quoting Folio No., Name, scanned copy of share certificate (Front & Back), PAN card, Aadhar card.
- II. All the members of the Company are encouraged to attend the AGM and vote on the items to be transacted at the AGM. Corporate Members are requested to send a certified true copy of the Board Resolution/authorization letter through email at <u>bhalendra.singh@emmsons.com</u>.
- 12. The Company has fixed Wednesday, September 20, 2023 as the cut-off date for determining the eligibility to vote in respect of items of business to be transacted at 30th AGM.
- 13. Any person who acquires the shares of the Company and becomes the member of the Company after sending of the notice and is holding shares as on cut-off date, may obtain login ID and password by sending a request at <u>enotices@linkintime.co.in</u> However if he/she is already registered with linkintime for remote e voting, then he/ she can use his/her existing user ID and password for casting the vote. Any shareholders who dispose off his/ her shareholding such that he/she is not a member as on the cut-off date should treat this notice for information purpose only.
- 14. CS Saurabh Agrawal (FCS:5430) from Saurabh Agrawal & Co., Company Secretaries) has been appointed as the Scrutinizer to scrutinize the votes cast by the shareholders in respect of the items of business to be transacted at the 30th AGM, in a fair and transparent manner.

- 15. Since the AGM will be held through VC Facility, the Route Map being not relevant, is not annexed to this Notice.
- 16. In compliance with the provisions of MCA Circulars and SEBI Circulars referred above, Section 108 of the Companies Act, 2013 read with Rule 20 of the Companies (Management and Administration) Rules, 2014, Regulation 44 of the SEBI (LODR) Regulations, 2015 and Secretarial Standards on General Meetings issued by the ICSI, the Company is offering e-voting facility to the shareholders to enable them to cast their votes electronically on the items mentioned in the notice. Those shareholders, who do not opt to cast their vote through remote e-voting, may cast their vote through electronic voting systems during the AGM.
- The company will be providing facility for remote e-voting, participation in the 30th AGM through VC/OAVM and voting during the 30th AGM through electronic system. The remote e-voting period begins from Saturday, September 23, 2023 at 09:00 A.M. (IST) and ends on Tuesday, September 26, 2023 at 05:00 P.M (IST). The remote e-voting module shall be disabled by LIIPL for voting thereafter.
- 18. Members may join the 30th AGM through VC/OAVM which shall be kept open for the members on Wednesday, September 27, 2023 from 12.00 P.M. IST i.e. 15 minutes before the scheduled start time and the Company may close the window for joining the VC/OAVM facility 30 minutes after the scheduled start time i.e. by 12.45 P.M. on date of AGM.

### 19. Process of Registration of email ID and Bank Account details:

- i. In the case of Shares held in Physical mode: Kindly log in to the website of our RTA, Link Intime India Private Ltd., www.linkintime.co.in under Investor Services > Email/Bank detail Registration- fill in the details, upload the required documents and submit.
- ii. In the case of Shares held in Demat mode: The shareholder may please contact the Depository Participant ("DP") and register the email address and bank account details in the demat account as per the process followed and advised by the DP

Please refer detailed instructions for remote e-voting, attending the AGM through VC/OAVM and electronic voting during the AGM, annexed to this notice.

In addition to the normal instructions which are provided for e-voting, following Additional points to be included:

#### 20. **E-voting**:

In compliance with provisions of Section 108 of the Companies Act, 2013 and Rule 20 of the Companies (Management and Administration) Rules, 2014, the Company is pleased to provide its members facility to exercise their right to vote at the 30th Annual General Meeting (AGM) on the items mentioned in the notice by electronic means through e-voting Services provided by Link Intime India Pvt. Ltd. The e-voting shall be open on Saturday, September 23, 2023 at 09:00 A.M. (IST) and ends on Tuesday, September 26, 2023 at 05:00 P.M (IST).

Mr. Saurabh Agrawal Practicing Company Secretary (FCS: 5430) has been appointed as the Scrutinizer for conducting the e-voting process in a fair and transparent manner.

E-voting is optional. The e-voting rights of the shareholders/beneficiary owners shall be reckoned on the equity shares held by them as on September 20, 2023 being the Cut-off date for the purpose. Shareholders of the Company holding shares either in physical or in dematerialized form, as on the Cut-off date, can cast their vote electronically.

The Scrutinizer will submit his report to the Chairman of the Company ("the Chairman") after the completion of the scrutiny of the e-voting (votes cast during the AGM and votes cast through remote e-voting), not later than 48 hours from the conclusion of the AGM. The result declared along with the Scrutinizer's report shall be communicated to the stock exchanges, NSDL and RTA, and will also be displayed on the Company's website

### The instructions for members for voting electronically are as under:-

Pursuant to SEBI circular dated December 9, 2020 on e-Voting facility provided by Listed Companies, Individual shareholders holding securities in demat mode can vote through their demat account maintained with Depositories and Depository Participants only post June 9, 2021.

Shareholders are advised to update their mobile number and email Id in their demat accounts to access e-Voting facility.

Login method for Individual shareholders holding securities in demat mode/ physical mode is given below:

| Type of shareholders                                                     | Login Method                                                                                                    |  |
|--------------------------------------------------------------------------|----------------------------------------------------------------------------------------------------|--|
| Individual Shareholders<br>holding securities in<br>demat mode with NSDL | <ul> <li>If you are already registered for NSDL IDeAS facility, please visit the e-Services<br/>website of NSDL. Open web browser by typing the following URL: https://<br/>eservices.nsdl.com either on a Personal Computer or on a mobile. Once the<br/>home page of e-Services is launched, click on the "Beneficial Owner" icon<br/>under "Login" which is available under 'IDeAS' section. A new screen will<br/>open. You will have to enter your User ID and Password.</li> </ul>                                                                                                    |  |
|                                                                          | • After successful authentication, you will be able to see e-Voting services.<br>Click on "Access to e-Voting" under e-Voting services and you will be able<br>to see e-Voting page. Click on company name or e-Voting service provider<br>name and you will be redirected to e-Voting service provider website for<br>casting your vote during the remote e-Voting period or joining virtual meeting<br>& voting during the meeting.                                                                                                    |  |
| 2                                                                        | • If the user is not registered for IDeAS e-Services, option to register is available at https://eservices.nsdl.com. Select "Register Online for IDeAS "Portal or click at https://eservices.nsdl.com/SecureWeb/IdeasDirectReg.jsp                                                                                                    |  |
|                                                                          | Visit the e-Voting website of NSDL. Open web browser by typing the following URL: https://www.evoting.nsdl.com/ either on a Personal Computer or on a mobile. Once the home page of eVoting system is launched, click on the icon "Login" which is available under 'Shareholder/Member' section. A new screen will open. You will have to enter your User ID (i.e. your sixteen digit demat account number hold with NSDL), Password/OTP and a Verification Code as shown on the screen. After successful authentication, you will be redirected to NSDL Depository site wherein you can see e-Voting page. Click on company name or e-Voting service provider name and you will be redirected to eVoting service provider website for casting your vote during the remote e-Voting period or joining virtual meeting & voting during the meeting. |  |
| Individual Shareholders<br>holding securities in<br>demat mode with CDSL | • Existing user of who have opted for Easi/Easiest, they can login through their user id and password. Option will be made available to reach e-Voting page without any further authentication. The URL for users to login to Easi/Easiest are https://web.cds lindia.com/myeasi/home/login or www.cdslindia.com and click on New System Myeasi.                                                                                                    |  |
|                                                                          | • After successful login of Easi / Easiest the user will be also able to see the E Voting Menu. The Menu will have links of e-Voting service provider i.e. NSDL, KARVY, LINK NTIME, CDSL. Click on e-Voting service provider name to cast your vote.                                                                                                    |  |

|                                                                                                    | If the user is not registered for Easi/Easiest, option to register is available at<br>https://web.cdslindia.com/myeasi./Registration/EasiRegistration                                                                                                    |
|----------------------------------------------------------------------------------------------------|----------------------------------------------------------------------------------------------------|
|                                                                                                    | • Alternatively, the user can directly access e-Voting page by providing demat<br>Account Number and PAN No. from a link in www.cdslindia.com home page.<br>The system will authenticate the user by sending OTP on registered Mobile<br>& Email as recorded in the demat Account. After successful authentication,<br>user will be provided links for the respective ESP where the E Voting is in<br>progress                                                                                                    |
| Individual Shareholders<br>(holding securities in<br>demat mode) & login<br>through their depository<br>participants | <ul> <li>You can also login using the login credentials of your demat account through your Depository Participant registered with NSDL/CDSL for e-Voting facility.</li> <li>Once login, you will be able to see e-Voting option. Once you click on e-Voting option, you will be redirected to NSDL/CDSL Depository site after successful authentication, wherein you can see e-Voting feature. Click on company name or e-Voting service provider name and you will be redirected to e-Voting service provider website for casting your vote during the remote e-Voting period or joining virtual meeting &amp; voting during the meeting</li> </ul> |
| Individual Shareholders                                                                                              | Open the internet browser and launch the URL: <u>https://instavote.linkintime.co.in</u>                                                                                                    |
| holding securities                                                                                                   | Click on "Sign Up" under 'SHARE HOLDER' tab and register with your                                                                                                    |
| in Physical mode &                                                                                                   | following details: -                                                                                                    |
| evoting service Provider                                                                                             | A. User ID: Shareholders/ members holding shares in physical form shall                                                                                                    |
|                                                                                                    | provide Event No + Folio Number registered with the Company.                                                                                                    |
| ~                                                                                                    | B. PAN: Enter your 10-digit Permanent Account Number (PAN) (Members who have not updated their PAN with the Depository Participant (DP)/ Company shall use the sequence number provided to you, if applicable.                                                                                                    |
|                                                                                                    | C. <b>DOB/DOI</b> : Enter the Date of Birth (DOB) / Date of Incorporation (DOI) (As recorded with your DP / Company - in DD/MM/YYYY format)                                                                                                    |
|                                                                                                    | D. Bank Account Number: Enter your Bank Account Number (last four digits), as recorded with your DP/Company.                                                                                                    |
|                                                                                                    | Shareholders/ members holding shares in physical form but have not recorded 'C' and 'D', shall provide their Folio number in 'D' above                                                                                                    |
|                                                                                                    | Set the password of your choice (The password should contain minimum 8 characters, at least one special Character (@!#\$&*), at least one numeral, at least one alphabet and at least one capital letter).                                                                                                    |
|                                                                                                    | Click "confirm" (Your password is now generated).                                                                                                    |
|                                                                                                    | Click on 'Login' under 'SHARE HOLDER' tab. \                                                                                                    |
|                                                                                                    | • Enter your User ID, Password and Image Verification (CAPTCHA) Code and click on 'Submit'.                                                                                                    |
|                                                                                                    | • After successful login, you will be able to see the notification for e-voting. Select 'View' icon.                                                                                                    |
|                                                                                                    | E-voting page will appear.                                                                                                    |
|                                                                                                    | • Refer the Resolution description and cast your vote by selecting your desired option 'Favour / Against' (If you wish to view the entire Resolution details, click on the 'View Resolution' file link).                                                                                                    |
|                                                                                                    | • After selecting the desired option i.e. Favour / Against, click on 'Submit'. A confirmation box will be displayed. If you wish to confirm your vote, click on 'Yes', else to change your vote, click on 'No' and accordingly modify your vote                                                                                                    |

### Institutional shareholders:

Institutional shareholders (i.e. other than Individuals, HUF, NRI etc.) and Custodians are required to log on the e-voting system of LIIPL at https://instavote.linkintime.co.in and register themselves as 'Custodian / Mutual Fund / Corporate Body'. They are also required to upload a scanned certified true copy of the board resolution /authority letter/power of attorney etc. together with attested specimen signature of the duly authorised representative(s) in PDF format in the 'Custodian / Mutual Fund / Corporate Body' login for the Scrutinizer to verify the same.

## Individual Shareholders holding securities in Physical mode & evoting service Provider is LINKINTIME, have forgotten the password:

- Click on 'Login' under 'SHARE HOLDER' tab and further Click 'forgot password?'
- Enter User ID, select Mode and Enter Image Verification (CAPTCHA) Code and Click on 'Submit'.
  - i. In case shareholders/ members is having valid email address, Password will be sent to his /her registered e-mail address.
  - ii. Shareholders/ members can set the password of his/her choice by providing the information about the particulars of the Security Question and Answer, PAN, DOB/DOI, Bank Account Number (last four digits) etc. as mentioned above.
  - iii. The password should contain minimum 8 characters, at least one special character (@!#\$&\*), at least one numeral, at least one alphabet and at least one capital letter.

## Individual Shareholders holding securities in demat mode with NSDL/ CDSL have forgotten the password:

Shareholders/ members who are unable to retrieve User ID/ Password are advised to use Forget User ID and Forget Password option available at above mentioned depository/ depository participants website.

- It is strongly recommended not to share your password with any other person and take utmost care to keep your password confidential.
- For shareholders/ members holding shares in physical form, the details can be used only for voting on the resolutions contained in this Notice.
- During the voting period, shareholders/ members can login any number of time till they have voted on the resolution(s) for a particular "Event".

Helpdesk for Individual Shareholders holding securities in demat mode:

In case shareholders/ members holding securities in demat mode have any technical issues related to login through Depository i.e. NSDL/ CDSL, they may contact the respective helpdesk given below:

| Login type                                                         | Helpdesk details                                                                                                    |
|--------------------------------------------------------------------|----------------------------------------------------------------------------------------------------|
| Individual Shareholders holding securities in demat mode with NSDL | Members facing any technical issue in login can contact NSDL helpdesk by sending a request at evoting@nsdl.co.in or call at toll free no.: 1800 1020 990 and 1800 22 44 30   |
| Individual Shareholders holding securities in demat mode with CDSL | Members facing any technical issue in login can contact CDSL helpdesk by sending a request at helpdesk.evoting@cdslindia. com or contact at 022- 23058738 or 22-23058542-43. |

## Helpdesk for Individual Shareholders holding securities in physical mode/ Institutional shareholders & evoting service Provider is LINKINTIME.

In case shareholders/ members holding securities in physical mode/ Institutional shareholders have any queries regarding e-voting, they may refer the Frequently Asked Questions ('FAQs') and InstaVote e-Voting manual available at https://instavote.linkintime.co.in, under Help section or send an email to enotices@linkintime.co.in or contact on: - Tel: 022 -4918 6000.

### Process and manner for attending the Annual General Meeting through InstaMeet:

- I. Open the internet browser and launch the URL: <u>https://instameet.linkintime.co.in</u>
- 2. Select the "Company" and 'Event Date' and register with your following details: A. Demat Account No. or Folio No: Enter your 16 digit Demat Account No. or Folio No
  - Shareholders/ members holding shares in CDSL demat account shall provide 16 Digit Beneficiary ID
  - Shareholders/ members holding shares in NSDL demat account shall provide 8 Character DP ID followed by 8 Digit Client ID
  - Shareholders/ members holding shares in physical form shall provide Folio Number registered with the Company
- 3. PAN: Enter your 10-digit Permanent Account Number (PAN) (Members who have not updated their PAN with the Depository Participant (DP)/ Company shall use the sequence number provided to you, if applicable.
- 4. Mobile No.: Enter your mobile number.
- 5. Email ID: Enter your email id, as recorded with your DP/Company.
  - Click "Go to Meeting" (You are now registered for InstaMeet and your attendance is marked for the meeting).

Please refer the instructions (annexure)for the software requirements and kindly ensure to install the same on the device which would be used to attend the meeting. Please read the instructions carefully and participate in the meeting. You may also call upon the InstaMeet Support Desk for any support on the dedicated number provided to you in the instruction/ InstaMEET website.

#### Instructions for Shareholders/ Members to Speak during the Annual General Meeting through InstaMeet:

- 1. Shareholders who would like to speak during the meeting must register their request 3 days in advance with the company on the specific email id created for the general meeting.
- 2. Shareholders will get confirmation on first cum first basis depending upon the provision made by the client.
- 3. Shareholders will receive "speaking serial number" once they mark attendance for the meeting.
- 4. Other shareholder may ask questions to the panellist, via active chat-board during the meeting.
- 5. Please remember speaking serial number and start your conversation with panellist by switching on video mode and audio of your device.

Shareholders are requested to speak only when moderator of the meeting/ management will announce the name and serial number for speaking.

### Instructions for Shareholders/ Members to Vote during the Annual General Meeting through InstaMeet:

Once the electronic voting is activated by the scrutinizer/ moderator during the meeting, shareholders/ members who have not exercised their vote through the remote e-voting can cast the vote as under:

- 1. On the Shareholders VC page, click on the link for e-Voting "Cast your vote"
- 2. Enter your 16 digit Demat Account No. / Folio No. and OTP (received on the registered mobile number/ registered email Id) received during registration for InstaMEET and click on 'Submit'.
- 3. After successful login, you will see "Resolution Description" and against the same the option "Favour/ Against" for voting.
- 4. Cast your vote by selecting appropriate option i.e. "Favour/Against" as desired. Enter the number of shares (which represents no. of votes) as on the cut-off date under 'Favour/Against'.
- 5. After selecting the appropriate option i.e. Favour/Against as desired and you have decided to vote, click on "Save". A confirmation box will be displayed. If you wish to confirm your vote, click on "Confirm", else to change your vote, click on "Back" and accordingly modify your vote.
- 6. Once you confirm your vote on the resolution, you will not be allowed to modify or change your vote subsequently.
- **Note:** Shareholders/ Members, who will be present in the Annual General Meeting through InstaMeet facility and have not casted their vote on the Resolutions through remote e-Voting and are otherwise not barred from doing so, shall be eligible to vote through e-Voting facility during the meeting. Shareholders/ Members who have voted through Remote e-Voting prior to the Annual General Meeting will be eligible to vote again during the meeting. Shareholders/ Members are encouraged to join the Meeting through Tablets/ Laptops connected through broadband for better experience.

Shareholders/ Members are required to use Internet with a good speed (preferably 2 MBPS download stream) to avoid any disturbance during the meeting.

Please note that Shareholders/Members connecting from Mobile Devices or Tablets or through Laptops connecting via Mobile Hotspot may experience Audio/Visual loss due to fluctuation in their network. It is therefore recommended to use stable Wi-Fl or LAN connection to mitigate any kind of aforesaid glitches.

In case shareholders/ members have any queries regarding login/ e-voting, they may send an email to instameet@linkintime.co.inor contact on: - Tel: 022-49186175.

### For and on behalf of the Board

#### Sd/-

(Anil Kumar Monga) Chairman & Managing Director

Dated: 05.09.2023 Place: New Delhi

### **EXPLANATORY STATEMENT**

# Pursuant to Section 102 (1) of the Companies Act, 2013 ("the Act") read with section 110 of the Companies Act, 2013

### Item No. 3

The Board of directors upon recommendation of Nomination and Remuneration Committee ("NRC") and approved the re-appointment of second term of Mr. Rahul Chopra as Non-Executive Independent Director of the Company w.e.f. 28<sup>th</sup> March, 2023 to 27<sup>th</sup> March, 2028. First term was expired on 27<sup>th</sup> March, 2023 and he had shown his interest for reappointment as Independent Director for a second term of five years.

The Nomination & remuneration committee and Board of directors was re-appointed him as Non-Executive Independent Director of the Company for further 5 years from 28.03.2023 to 27.03.2028 via circulation of resolution passed on 1<sup>st</sup> April, 2023.

Mr. Rahul Chopra is not disqualified from being appointed as a Director in terms of Section 164 of the Act and has given his consent to reappointment as an Independent Director. As per Section 149, an independent director can hold office for a term up to 5 (five) consecutive years on the Board of a company and he shall not be included in the total number of directors for retirement by rotation.

It may be noted that while the resolution is proposed as a Special Resolution in terms of Regulation 22(24) of the Listing Regulations, and in terms of section 149 of the Act read with Secretarial standard – II, the resolution requires simple majority of members. The said provision of the Listing Regulation further stipulates that in the event the resolution is not passed as Special Resolution but the votes cast in favour of resolution exceed the votes cast against the resolution and the votes cast by the public shareholders in favour of the resolution exceeds the votes cast against the resolution, then the appointment of the independent director shall be deemed to be approved.

The Company has received a declaration from Mr. Rahul Chopra that he meets with the criteria of independence as prescribed both under sub-section (6) of Section 149 of the Act and the Listing Regulations.

In opinion of the Board Mr. Rahul Chopra fulfils the conditions specified under Companies Act, 2013 and rules made thereunder for his re-appointment as an Independent Director. Mr. Rahul Chopra holds bachelor degree in veterinary Sciences from Haryana Agriculture University -Hissar. He does not hold any Directorship in other Company apart from your Company.

Save and except Mr. Rahul Chopra and his relatives, to the extent of their shareholding interest, if any, in the Company, none of the other Directors / Key Managerial Personnel of the Company / their relatives are, in any way, concerned or interested, financially or otherwise, in the resolution set out at Item No. 3 of the Notice. The Board of Directors recommends the Special resolution set out at Item No.3 of the Notice for approval by the shareholders.

#### <u>ANNEXURE – I</u>

| Name                              | Mr. Rahul Chopra (DIN 07982762)                                                       |
|-----------------------------------|---------------------------------------------------------------------------------------|
| Date of Birth                     | 27/03/1954                                                                            |
| Date of Appointment               | 28/03/2018                                                                            |
| Qualification                     | Bachelor Degree in Veterinary Sciences<br>from Haryana Agriculture University -Hissar |
| Relationship with other Directors | No Relation                                                                           |
| Directorship in Companies         | NA                                                                                    |
| No. of shares held in the Company | Nil                                                                                   |

Dated: 05.09.2023 Place: New Delhi For and on behalf of the Board

Sd/-(Anil Kumar Monga) Chairman & Managing Director